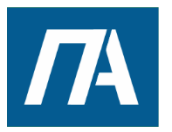

ПУСКАВТОМАТИКА

ОБОРУДОВАНИЯ И ИНЖЕНЕРНЫХ СИСТЕМ

АВТОМАТИЗАЦИЯ ПРОМЫШЛЕННОГО

ООО «ПускАвтоматика» 680045 г. Хабаровск ул. Юности 17, оф. 12. ОГРН/ОКПО 1172724000415/0625496, ИНН/КПП 2723191978/272301001 +7 (4212) 94-40-92 +7 914 159-59-60 E-mail puskdv@mail.ru Сайт: puskdv.ru

## Инструкция по эксплуатации

# на систему управления комплексом подготовкой и экипировкой воды

### Депо пгт. Новый Угал

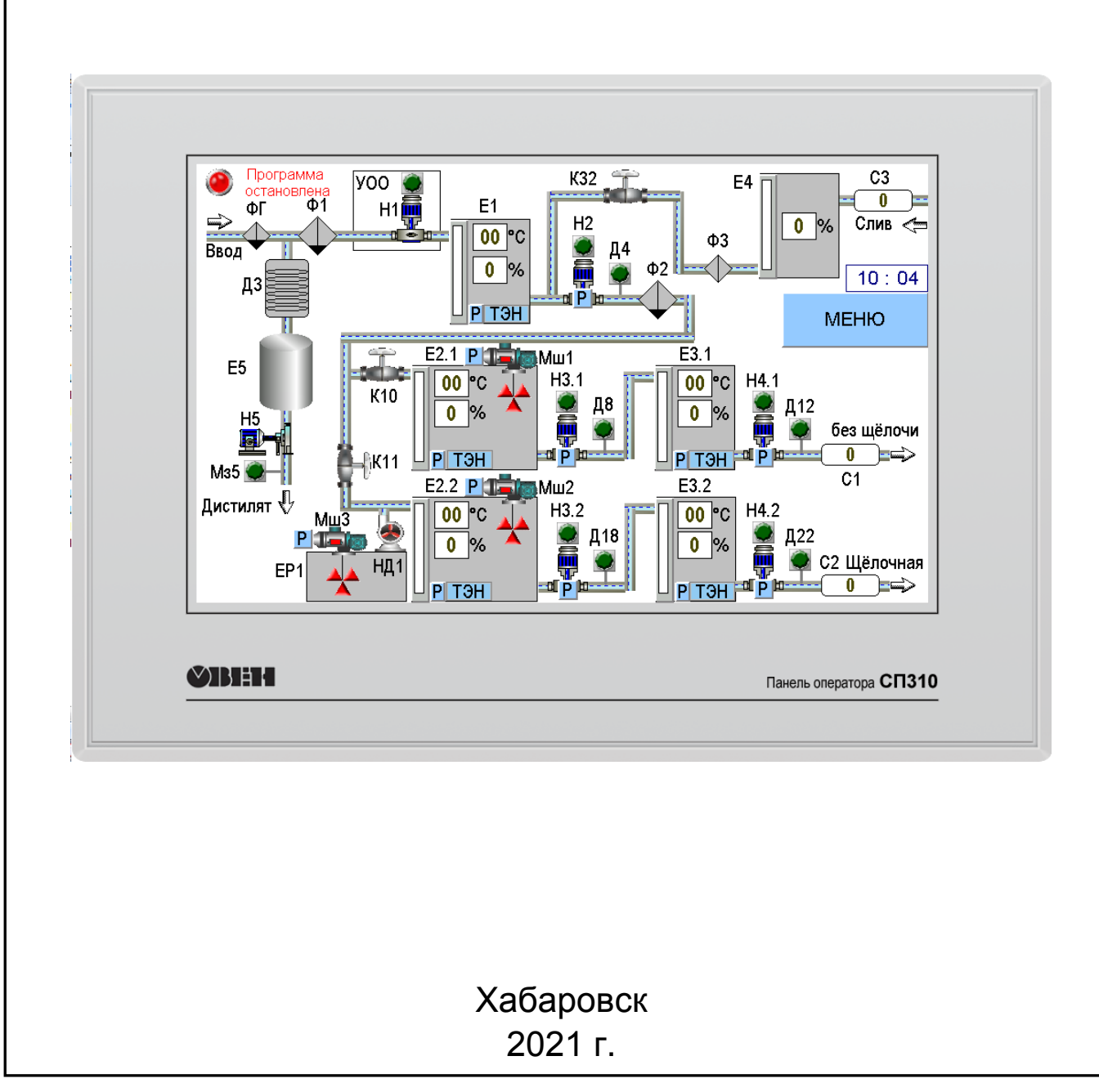

#### Содержание.

| N⁰ | Наименование                             | Стр. |
|----|------------------------------------------|------|
| 1  | ГЛАВНЫЙ ЭКРАН                            | 3    |
| 2  | Экран МЕНЮ                               | 4    |
| 3  | Настройки. Экран - УРОВНИ 5              | 5    |
| 4  | Настройки. Экран - ПОПЛАВКИ              | 5    |
| 5  | Настройки. Экран - МЕШАЛКИ               | 6    |
| 6  | Настройки. Экран - ТЭНЫ                  | 6    |
| 7  | Настройки. Экран - ЛОГИКА НАСОСОВ        | 7    |
| 8  | Управление. Экран - ВЫБОР ВОДЫ           | 9    |
| 9  | Управление. Экран - НАСОСЫ               | 9    |
| 10 | Управление. Экран - МЕШАЛКИ              | 10   |
| 11 | Управление. Экран – НАСОСЫ КОЛОНОК       | 11   |
| 12 | Управление. Экран – ПОСТЫ КОЛОНОК        | 11   |
| 13 | Управление. Экран - ПРОГРАММА            | 12   |
| 14 | Обслуживание. Экран - АВАРИИ             | 13   |
| 15 | Обслуживание. Экран - АРХИВ              | 14   |
| 16 | Обслуживание. Экран – ГРАФИК ТЕМПЕРАТУРЫ | 14   |
| 17 | Обслуживание. Экран – ГРАФИК УРОВНЕЙ     | 15   |
| 18 | Обслуживание. Экран – ДАТА и ВРЕМЯ       | 15   |
| 19 | Обслуживание. Экран – ПАМЯТЬ             | 16   |

В настоящем руководстве описываются инструкции по настройке, управлению и эксплуатации системы автоматического управления.

#### 1. ГЛАВНЫЙ ЭКРАН.

При включении электропитания, на панель оператора выводится главный экран. На экране отображена укрупнённая технологическая схема водоподготовки.

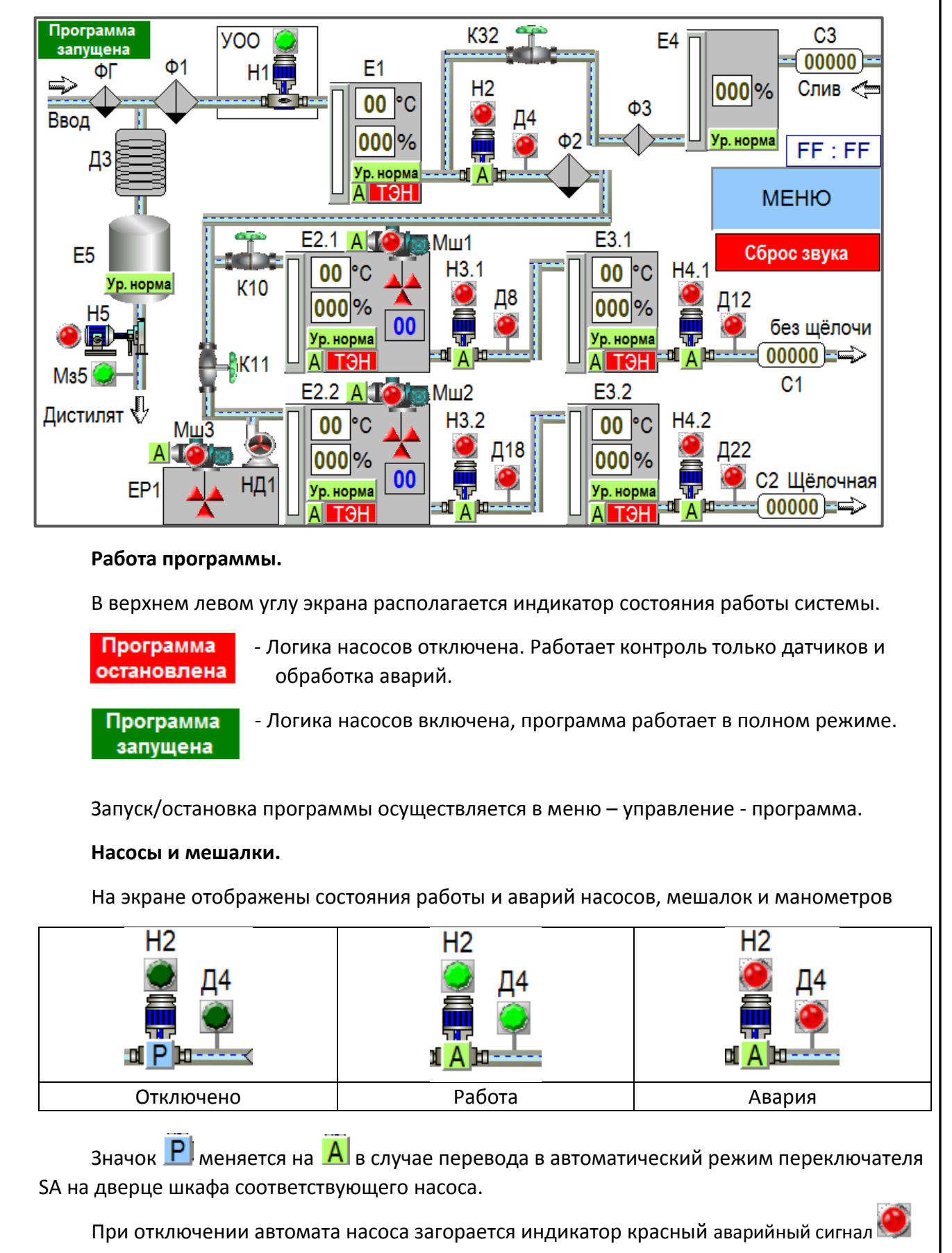

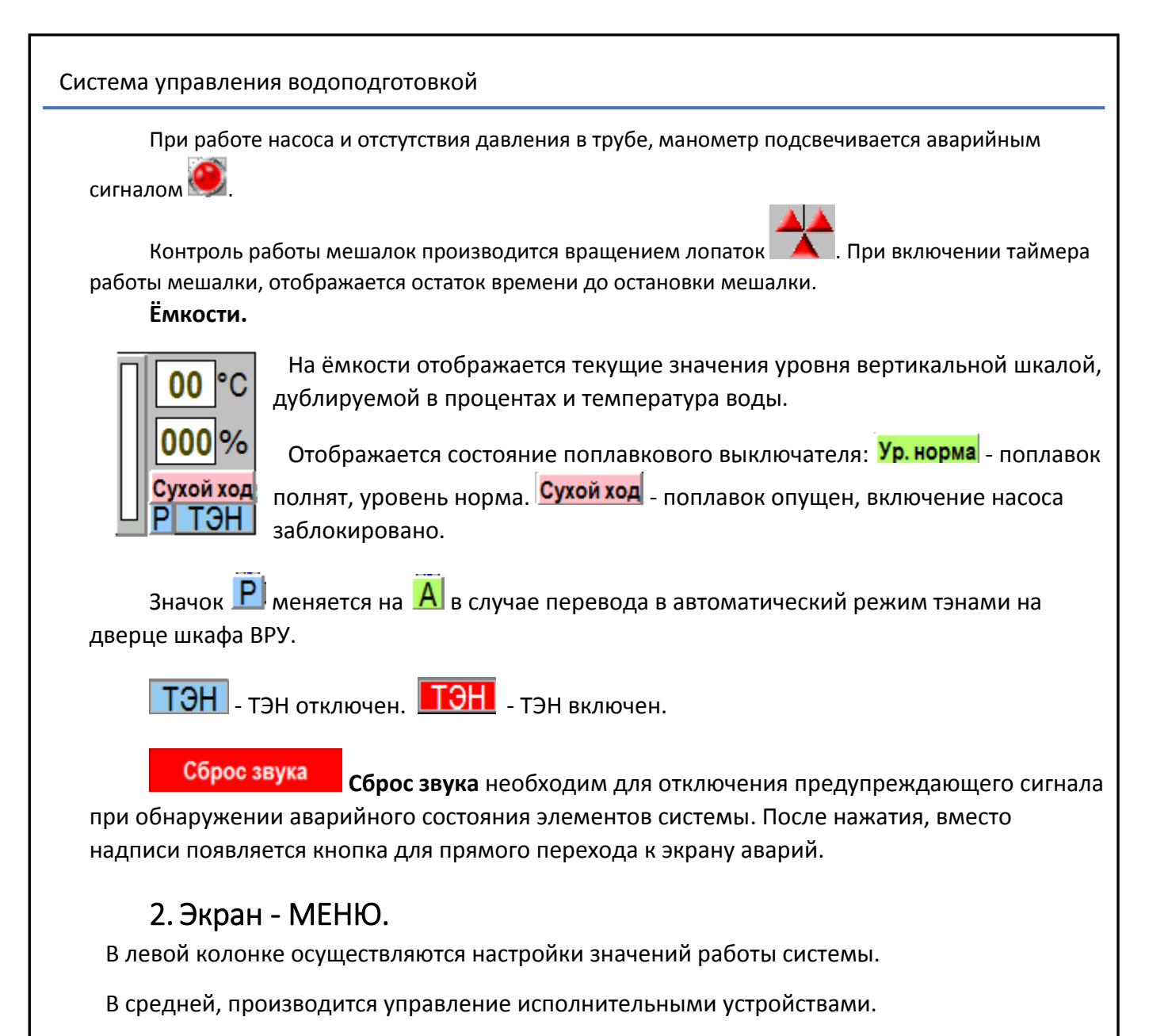

В правой производится анализ работы системы.

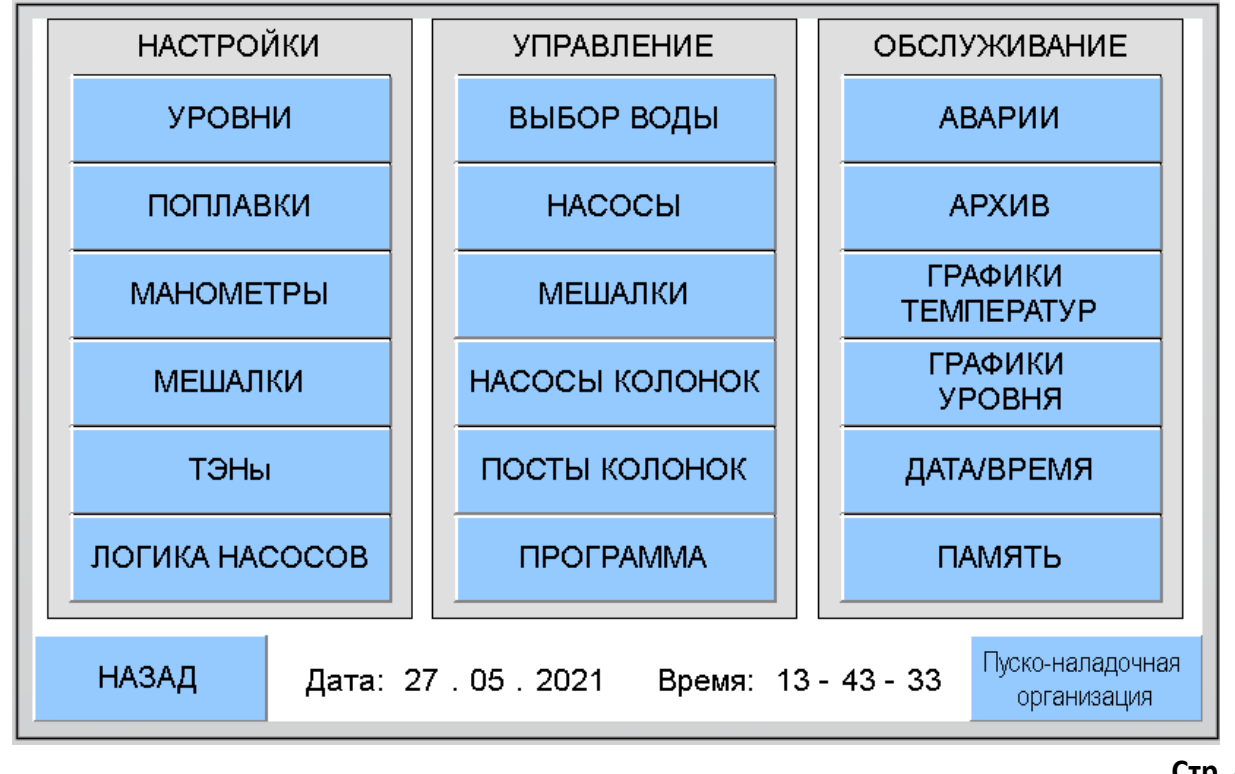

#### 3. Настройки. Экран - УРОВНИ.

Здесь осуществляется привязка показаний гидростатического датчика к процентному уровню в ёмкости. Для выполнения юстировки, набирается полный уровень бака до сливной горловины и заносится показания датчика в привязку максимального значения.

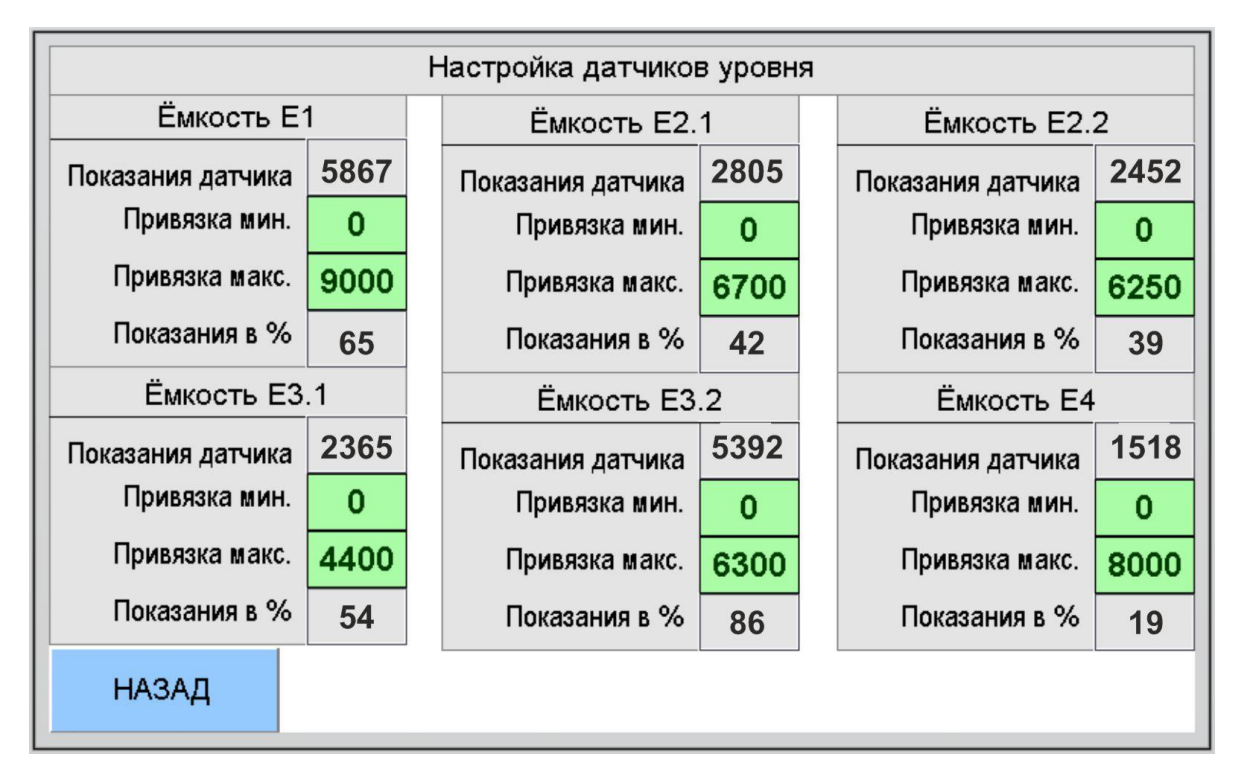

#### 4. Настройки. Экран - ПОПЛАВКИ.

Задержка срабатывания поплавковых датчиков необходима для исключения случайных колебаний от работы мешалок.

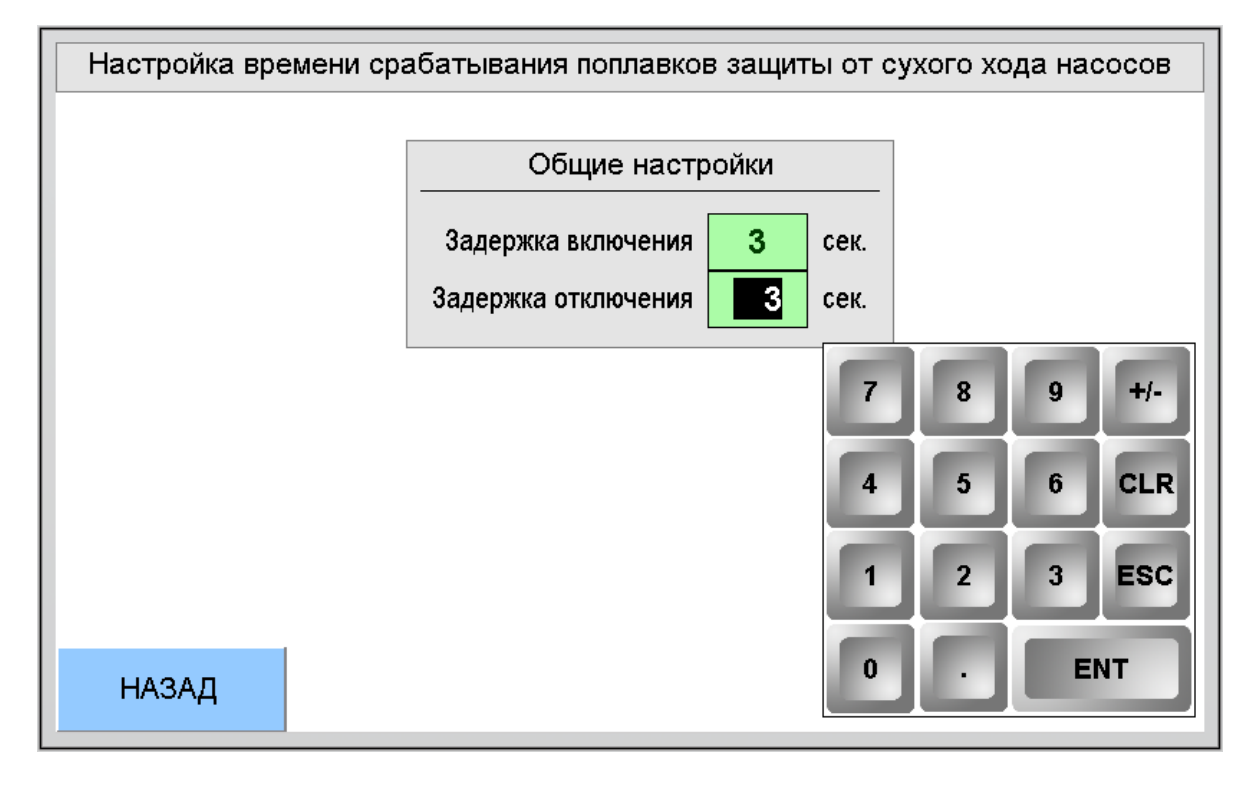

#### 5. Настройки. Экран - МЕШАЛКИ.

Вносятся настройки времени работы в автоматическом режиме.

При поступлении воды под новый раствор, мешалка включается при настраиваемом разрешающем уровне. После достижения температуры уставки в баке начинается отсчёт времени на отключение мешалки, что будет означать готовность приготовления раствора.

Мешалка 3 НД1 не имеет автоматического управления. Время работы определяется оператором самостоятельно.

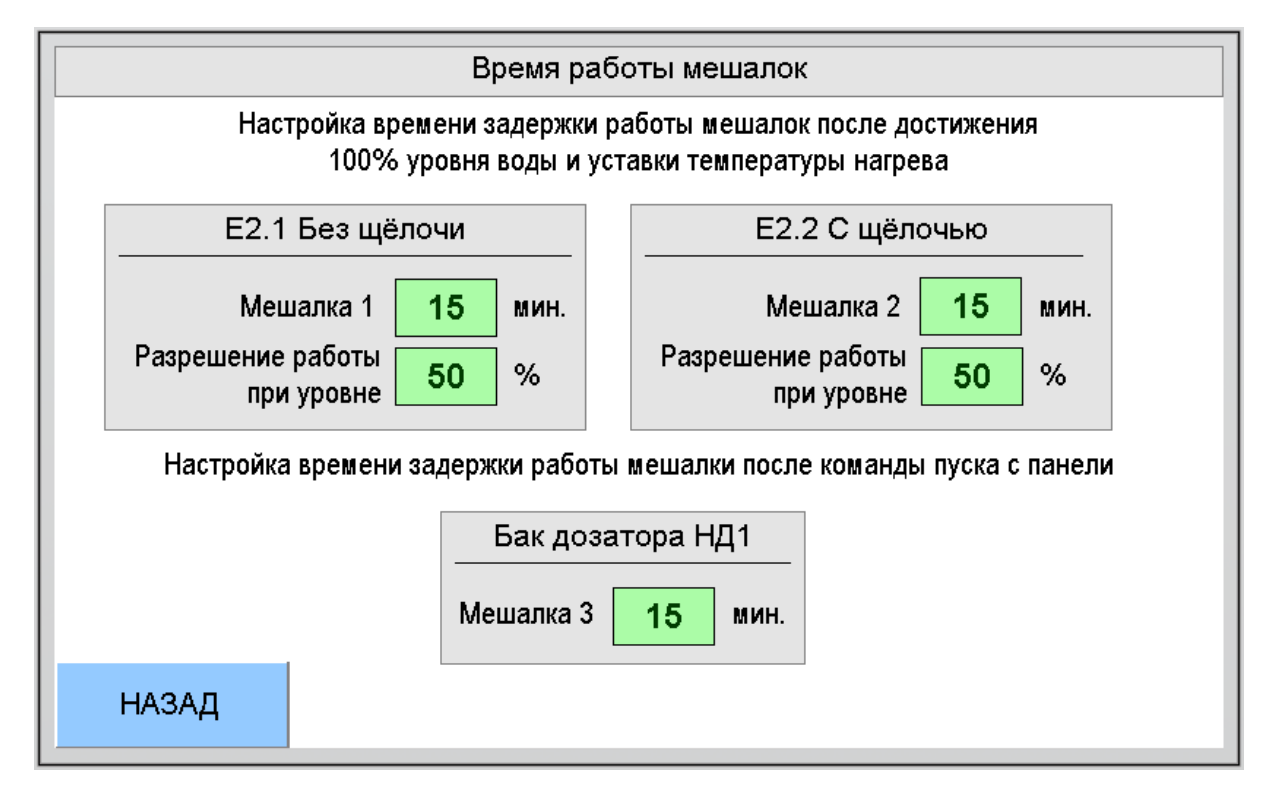

#### 6. Настройки. Экран - ТЭНЫ.

Вносятся уставки нагрева каждого бака согласно температурному режиму приготовления растворов.

Параметр разрешения нагрева от определённого уровня обеспечивает защиту тэнов от работы на сухую.

Гистерезис позволяет производить коммутацию нагрева без частых включений пускателей нагрева.

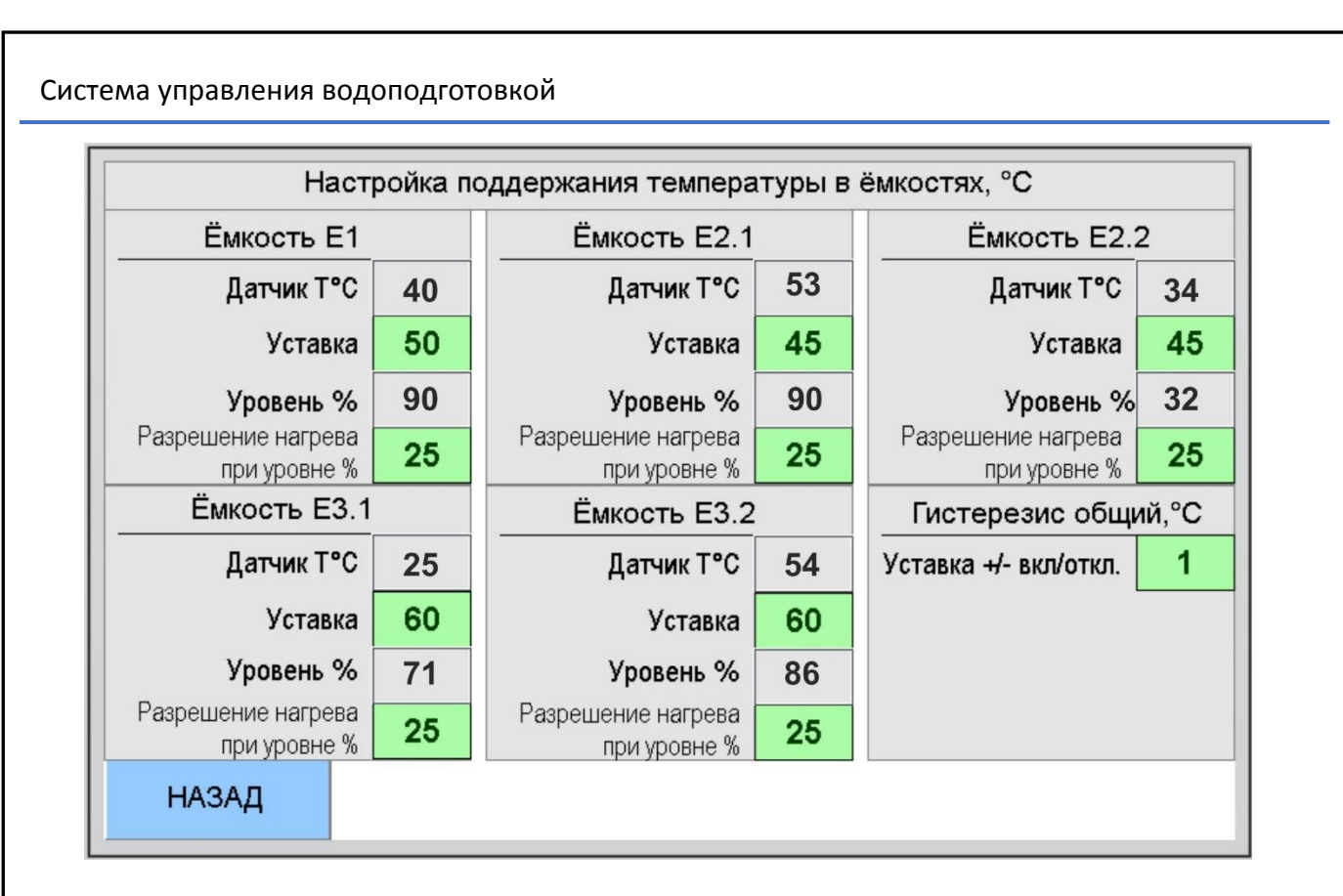

#### 7. Настройки. Экран - ЛОГИКА НАСОСОВ.

Логика насосов состоит из двух экранов. Здесь настраиваются условия работы насосов в зависимости от уровней в баках. Разберём условия работы на примере приведённых настроек. Зелёным цветом выделены условия включения, красным — выключение.

Насос обратного осмоса H1 в E1. Включение, если в баке E1 уровень меньше либо равно 70% (далее будет указываться символами <=). Отключение насоса H1 при уровне бака E1 >=100%.

**Насос Н2 в E2.1 или E2.2.** Перекачивает воду в баки E2.1 или E2.2 в зависимость от состояния кранов и выбранного режима контроля в меню управления «ВЫБОР ВОДЫ», по которым логика контролирует заполнение рабочего бака.

Насос H2 включается если бак E1 заполнен на 100% в меню выбора воды выбран бак E2.1 и его уровень <= 10% или выбран бак E2.2 и его уровень <= 10%.

Насос отключается если в выбранном баке Е2.1 или Е2.2 уровень достиг 100%.

**Мешалка Мш1 в Е2.1.** Мешалка начинает работу при условии перекачивании H2 и достижении минимальной температуры в баке E2.1≥22 C° и при достижении уровня в баке E2.1 ≥50%. Отключение производится при окончании таймера задержки отключения Мш1. Условия запуска таймера - достижение температуры уставки бака и наличия уровня E2.1≥100%.

Мешалка Мш2 в Е2.2. Аналогично. Мешалка начинает работу при условии перекачивании H2 и достижении минимальной температуры в баке E2.2≥22 C° и при достижении уровня в баке E2.2 ≥50%. Отключение производится при окончании таймера задержки отключения Мш2. Условия запуска таймера - достижение температуры уставки бака и наличия уровня E2.2≥100%. (таймеры см. в меню МЕШАЛКИ).

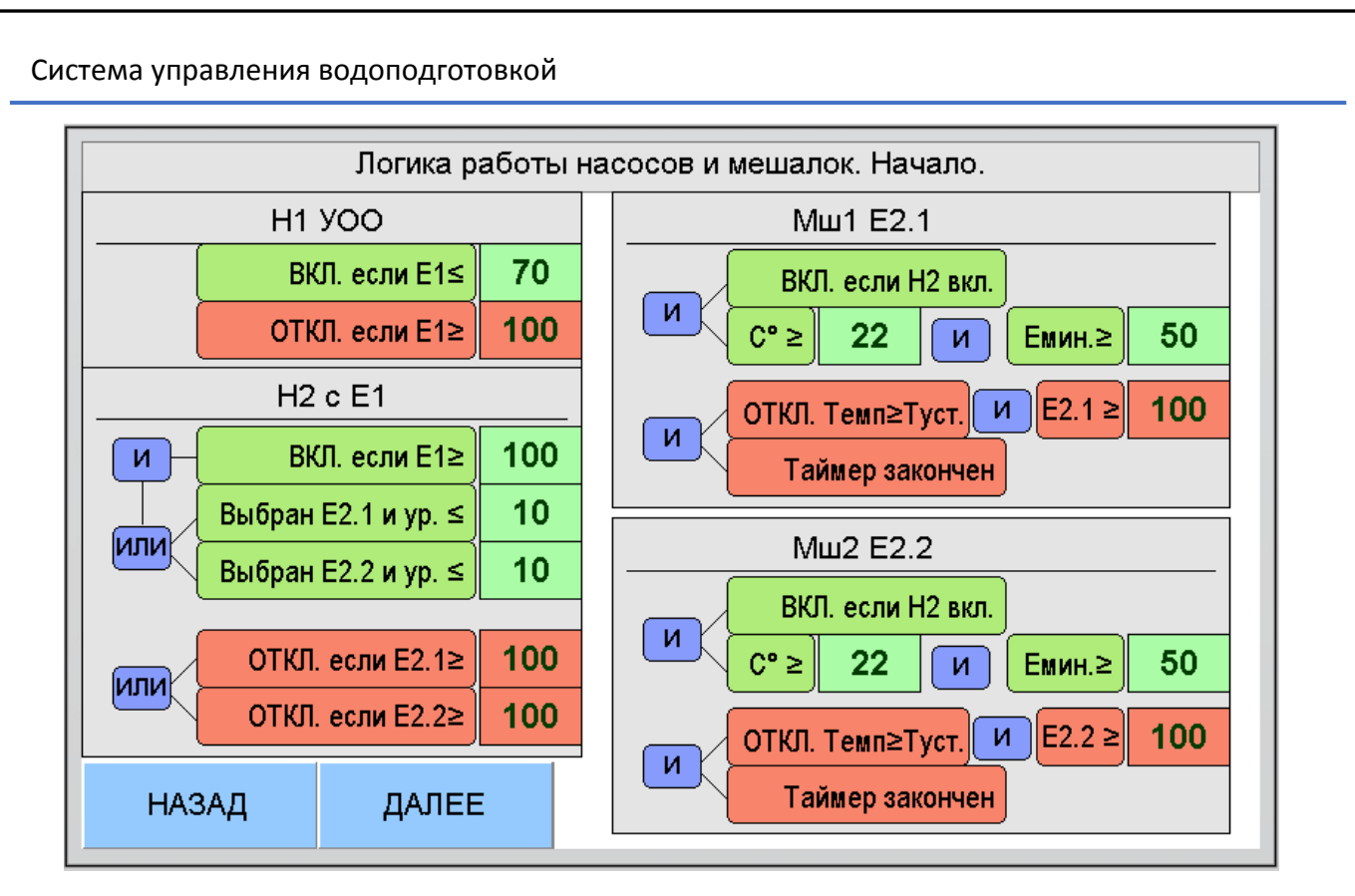

На следующей странице логики настраиваются следующие условия:

**Насос H3.1 в E3.1.** Насос включается если раствор в баке E2.1 готов (когда отработала мешалка) и в баке E3.1 уровень <= 80%. Отключение насоса H3.1 при достижении уровня бака E3.1 >=100%.

**Насос H3.2 в E3.2.** Аналогично. Насос включается если раствор в баке E2.2 готов (когда отработала мешалка) и в баке E3.2 уровень <= 80%. Отключение насоса H3.2 при достижении уровня бака E3.2 >=100%.

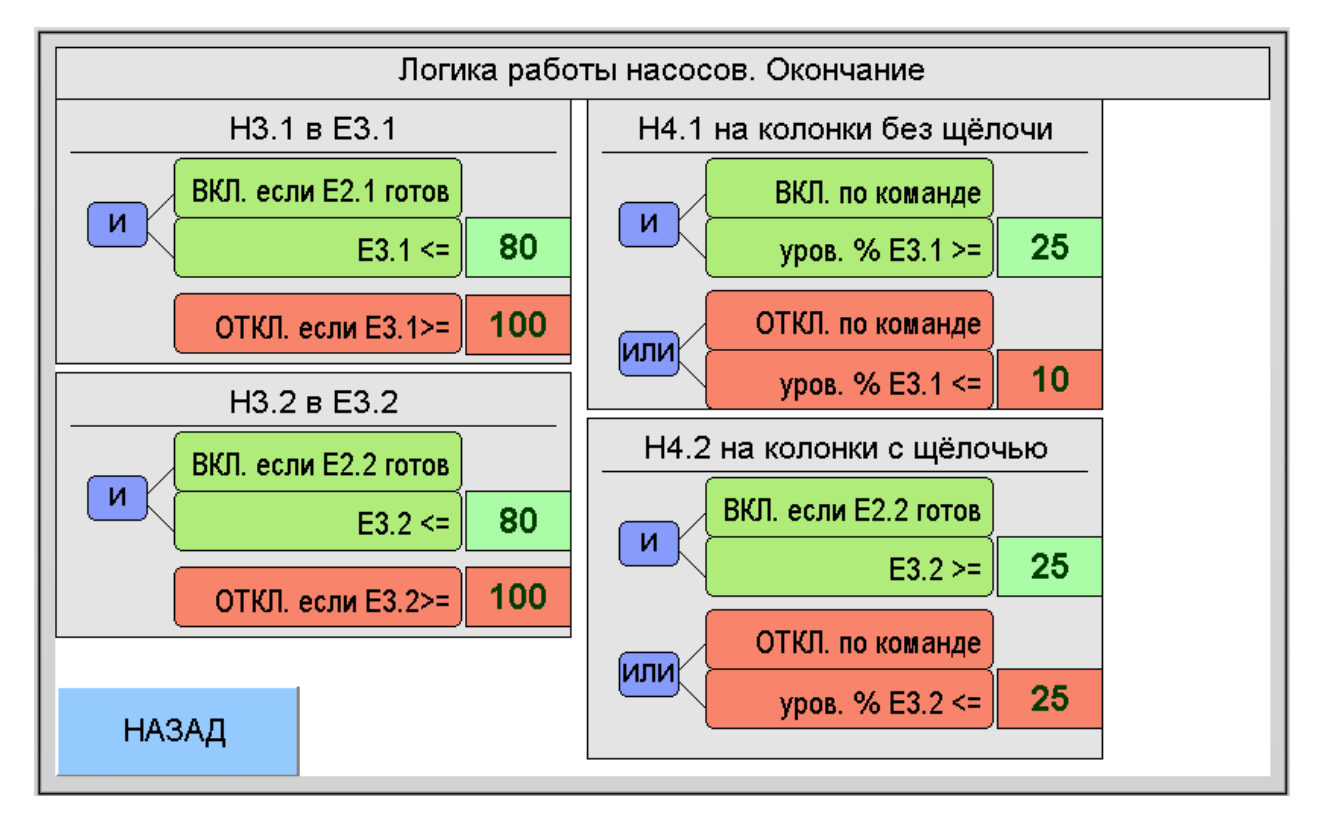

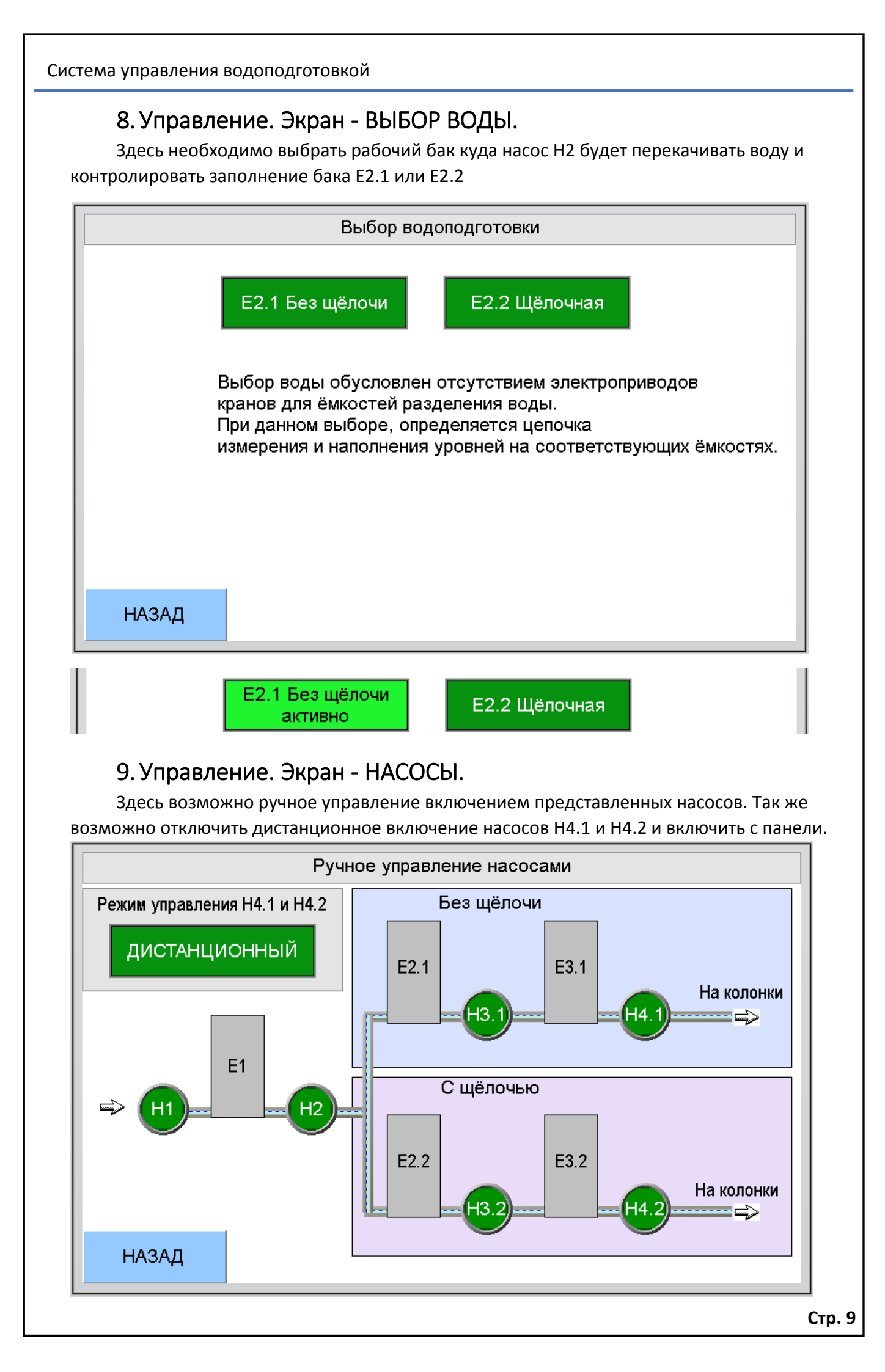

#### 10. Управление. Экран - МЕШАЛКИ.

Здесь выбирается условие как поведут себя насосы H3.1 или H3.2 при окончании работы мешалок Mш1 или Mш2.

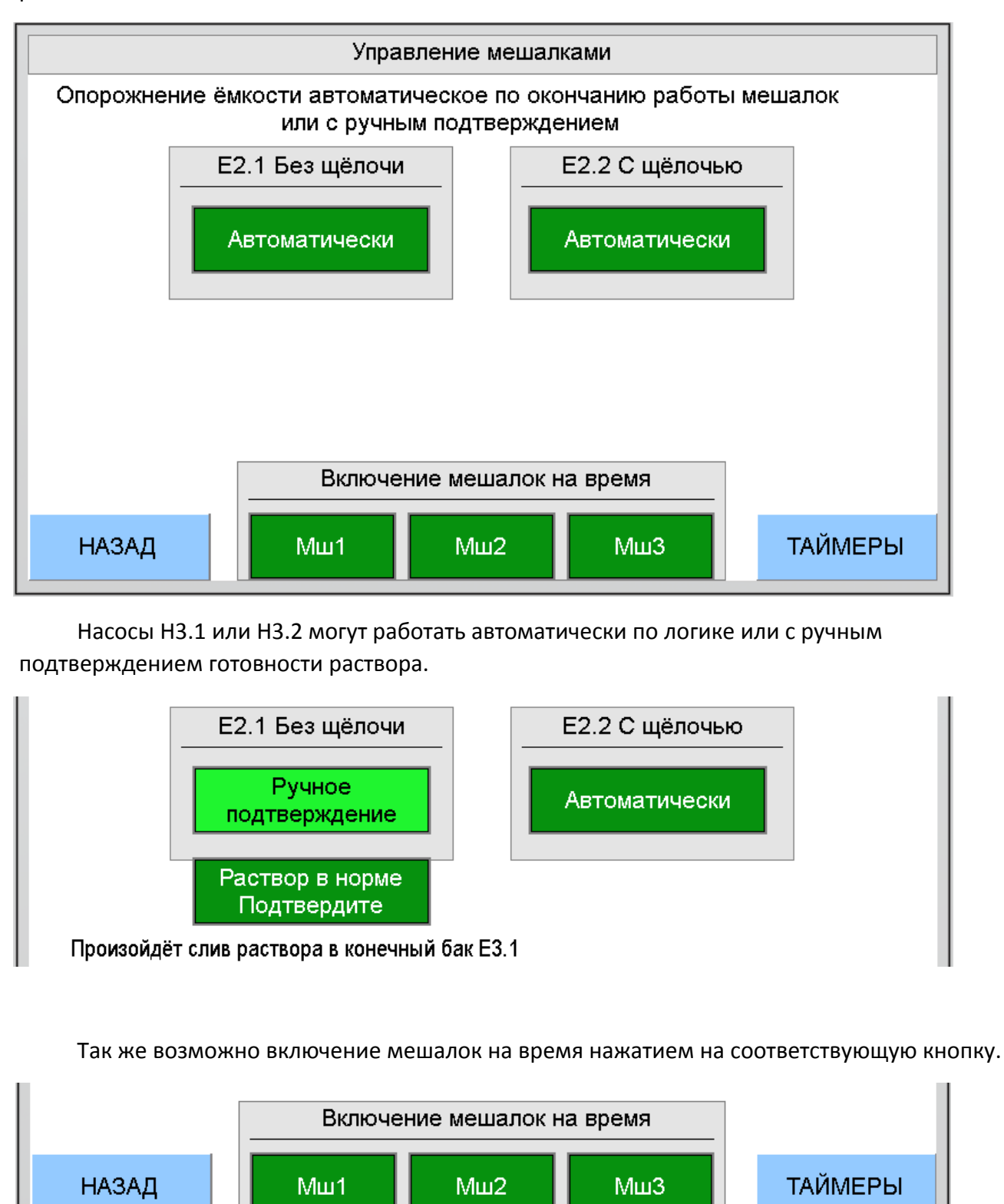

#### 11. Управление. Экран – НАСОСЫ КОЛОНОК.

Здесь возможно ручное управление насосами колонок если перевести переключатель ДИСТАНЦИОННЫЙ (от колонок) в МЕСТНЫЙ. Далее включается необходимый насос по номеру колонки.

Для наглядности контролируется расход воды через счётчик СЗ и уровень в баке Е4.

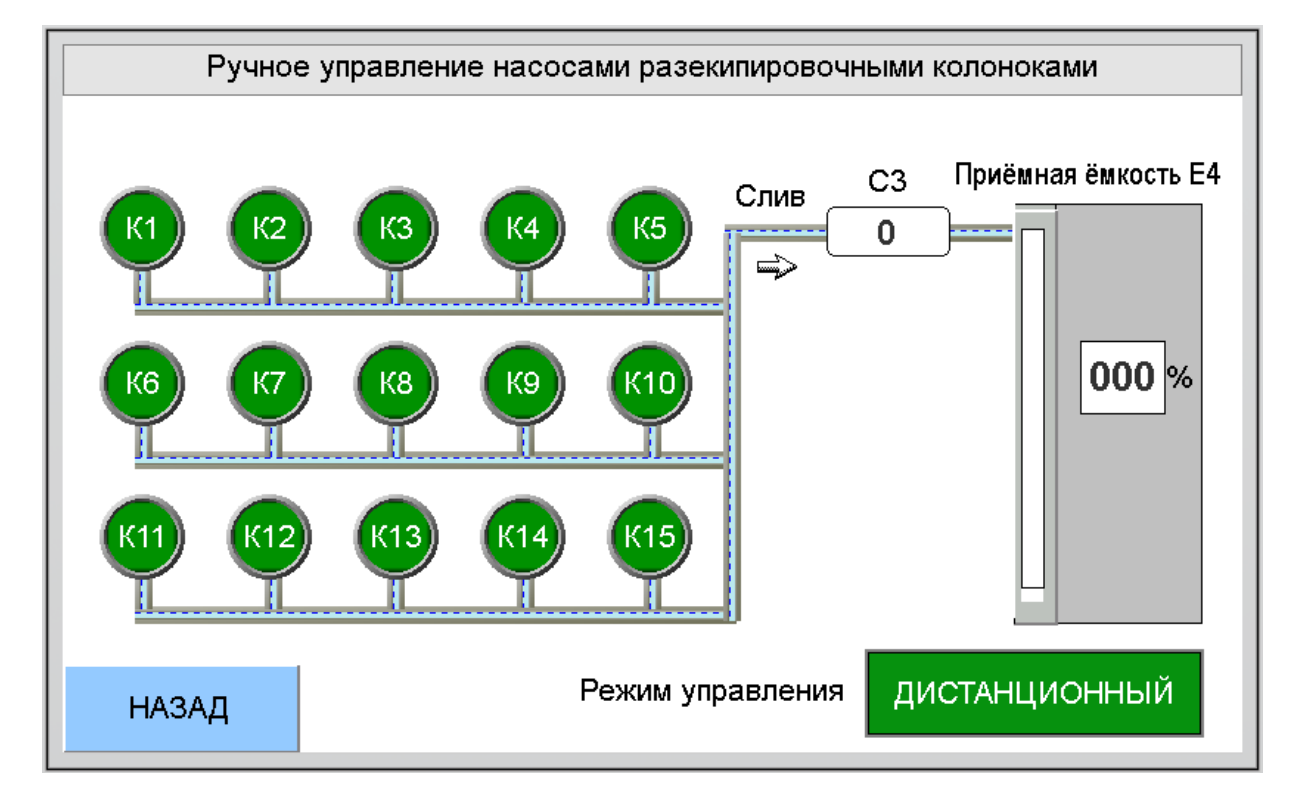

#### 12. Управление. Экран – ПОСТЫ КОЛОНОК.

На экране отображаются индикаторы состояний постов колонок.

Индикатор СВЯЗЬ горит зелёным при успешном опросе платы поста. При потере связи индикатор имеет красный цвет.

Индикаторы РАЗЭКИПИРОВКА, ЩЁЛОЧНАЯ, БЕЗ ЩЁЛОЧИ, АВАРИЙНЫЙ СТОП в исходном состоянии имеют серый цвет. При подаче команды кнопкой с поста, индикатор соответствующей группы меняет цвет на зелёный.

Состояние индикатора АВАРИЙНЫЙ СТОП имеет свою особенность. При однократном его включении он будет продолжать светиться красным цветом даже если кнопка грибка отжата. Для сброса аварийной индикации необходимо сбросить блок питания 24В в шкафу ВРУ, QF26.

При нажатии на аварийную кнопку, все остальные команды поста отключаются. При восстановлении грибка аварийной кнопки, функции подачи команд восстанавливаются.

Удерживать кнопки управления необходимо до появления свечения индикатора либо потухания и занимает до 3 сек. Время задержки обусловлено циклическим опросом сигналов каждой платы по нестандартному протоколу.

| Контроль состояния колонок |     |   |   |   |     |   |   |   |     |    |    |    |    |    |    |
|----------------------------|-----|---|---|---|-----|---|---|---|-----|----|----|----|----|----|----|
|                            | TO1 |   |   |   | TO2 |   |   |   | тоз |    |    |    |    |    |    |
| № КОЛОНКИ                  | 1   | 2 | 3 | 4 | 5   | 6 | 7 | 8 | 9   | 10 | 11 | 12 | 13 | 14 | 15 |
| СВЯЗЬ                      |     |   |   |   |     |   |   |   |     |    |    |    |    |    |    |
| РАЗЭКИПИРОВКА              |     |   |   |   |     |   |   |   |     |    |    |    |    |    |    |
| ЩЁЛОЧНАЯ                   |     |   |   |   |     |   |   |   |     |    |    |    |    |    |    |
| БЕЗ ЩЁЛОЧИ                 |     |   |   |   |     |   |   |   |     |    |    |    |    |    |    |
| АВАРИЙНЫЙ СТОП             |     |   |   |   |     |   |   |   |     |    |    |    |    |    |    |
|                            |     |   |   |   |     | I |   |   |     |    | I  |    |    |    |    |
|                            |     |   |   |   |     |   |   |   |     |    |    |    |    |    |    |
| НАЗАЛ                      |     |   |   |   |     |   |   |   |     |    |    |    |    |    |    |

#### 13. Управление. Экран - ПРОГРАММА.

На данном экране производится запуск/останов программы комплекса водоподготовки. Функция используется редко, т.к. процесс водоподготовки всегда находится в производстве.

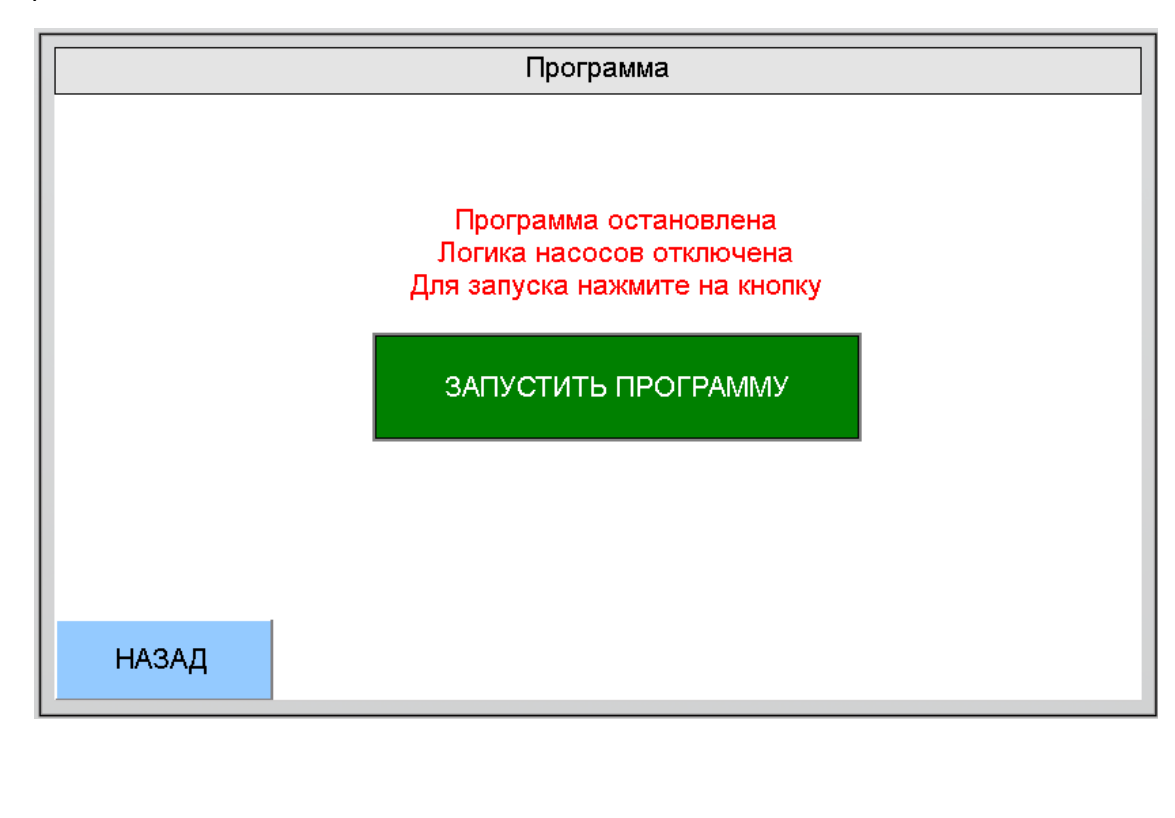

#### 14. Обслуживание. Экран - АВАРИИ.

Данным экраном необходимо пользоваться при возникновении аварии в автоматике. Это может быть:

- отключение автоматических выключателей, питающих насосы и мешалки;
- Сухой ход в ёмкостях;
- Отсутствие давления при работающих насосах;
- Перегрев двигателей.

|                 | Таблица аварий |                    |                           |
|-----------------|----------------|--------------------|---------------------------|
| Время появления | Сообщение      | Время квитирования |                           |
|                 |                |                    | КВИТИРОВАТЬ               |
|                 |                |                    |                           |
|                 |                |                    |                           |
|                 |                |                    |                           |
|                 |                |                    | удалить                   |
|                 | -              |                    |                           |
| назад           |                | C                  | брос аварий<br>ю давлению |

Сброс звука

При возникновении аварийной ситуации звучит тревожный сигнал, который снимается кнопкой на главном экране.

Все аварийные события записываются в данной таблице, список состоит из 100 трок которые можно просмотреть кнопками вверх/вниз.

Кнопка квитирования служит для подтверждения реакции оператора на аварийное событие.

При активной неисправности на дверце щита светится индикатор АВАРИЯ.

Сброс аварий по давлению Для аварий по контролю давления напора насоса необходим ручной сброс, т.к. это явление физически не фиксируется в одном положении и носит временный характер.

Содержащиеся данные в таблице помогают оперативное реагировать на аварийные события в системе и обслуживать оборудование.

#### 15. Обслуживание. Экран - АРХИВ.

Здесь возможно выполнить запись расхода воды по счётчикам и колонкам. Для этого необходимо вставить USB флешку до 16 Гб в разъём панели. Нажать кнопку «запись на USB». Процесс копирования данных сопровождается окном заполнения до 100%. На флэш памяти будет создан файл ARHIV\_VODA.csv, где в табличном виде будет отображён архив расхода на дату копирования.

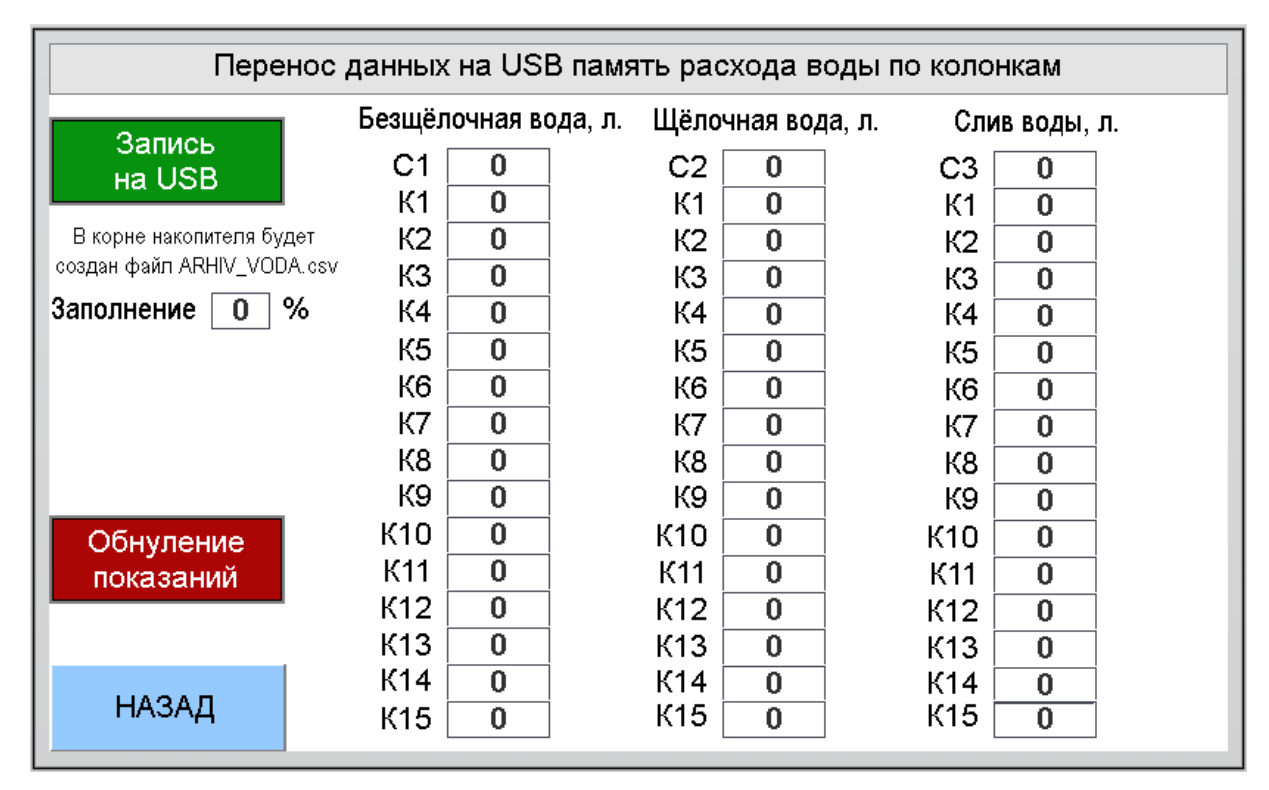

#### 16. Обслуживание. Экран – ГРАФИК ТЕМПЕРАТУРЫ.

Данным графиком можно пользоваться для оценки динамики температуры в баках в наглядном виде.

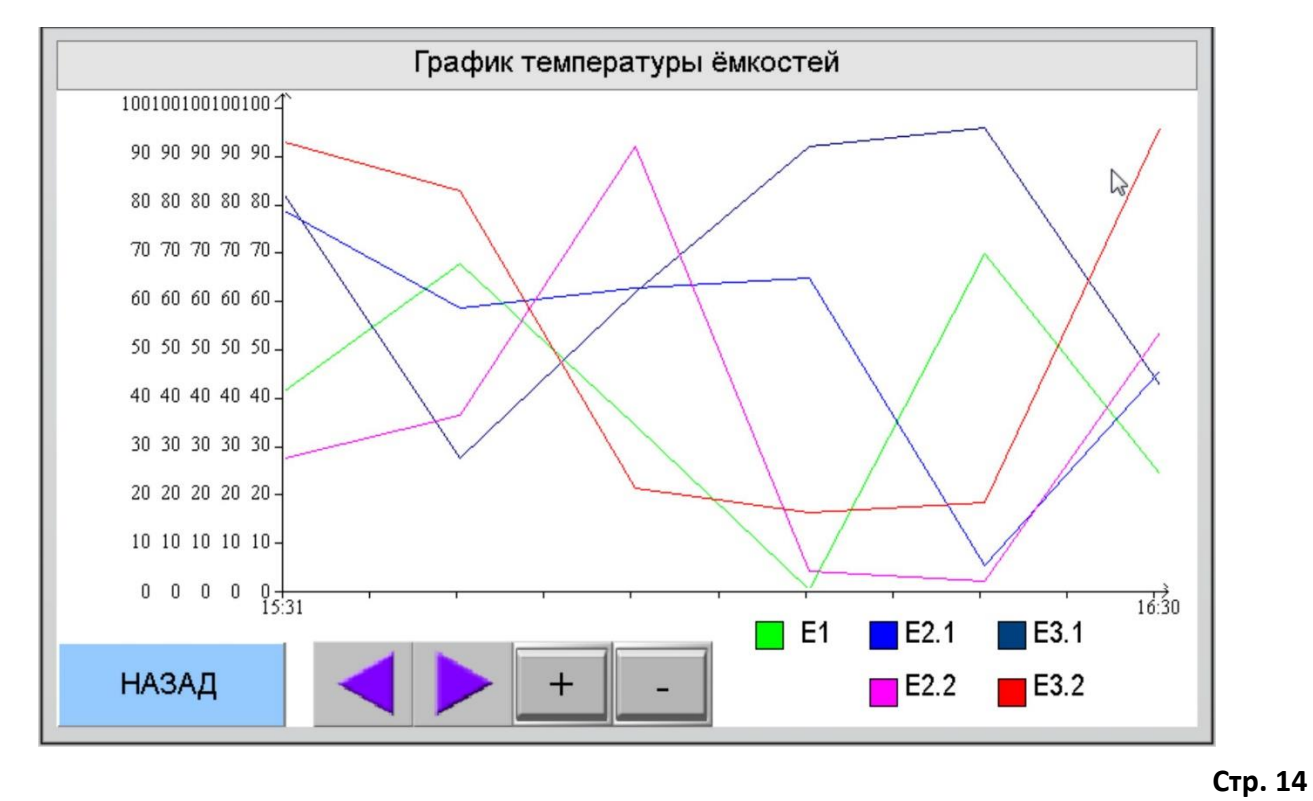

#### 17. Обслуживание. Экран – ГРАФИК УРОВНЕЙ.

Данным графиком можно пользоваться для оценки динамики уровней в баках в наглядном виде.

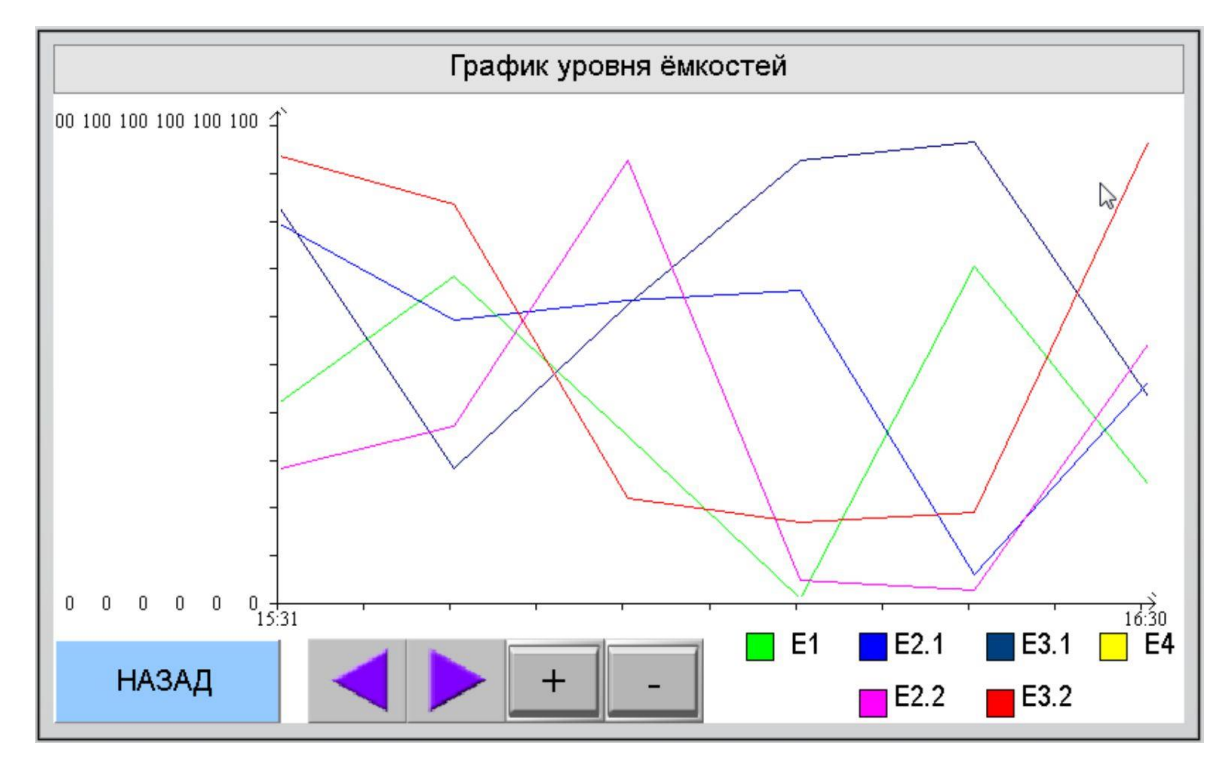

#### 18. Обслуживание. Экран – ДАТА и ВРЕМЯ.

На данном экране можно корректировать текущие дату и время в панели.

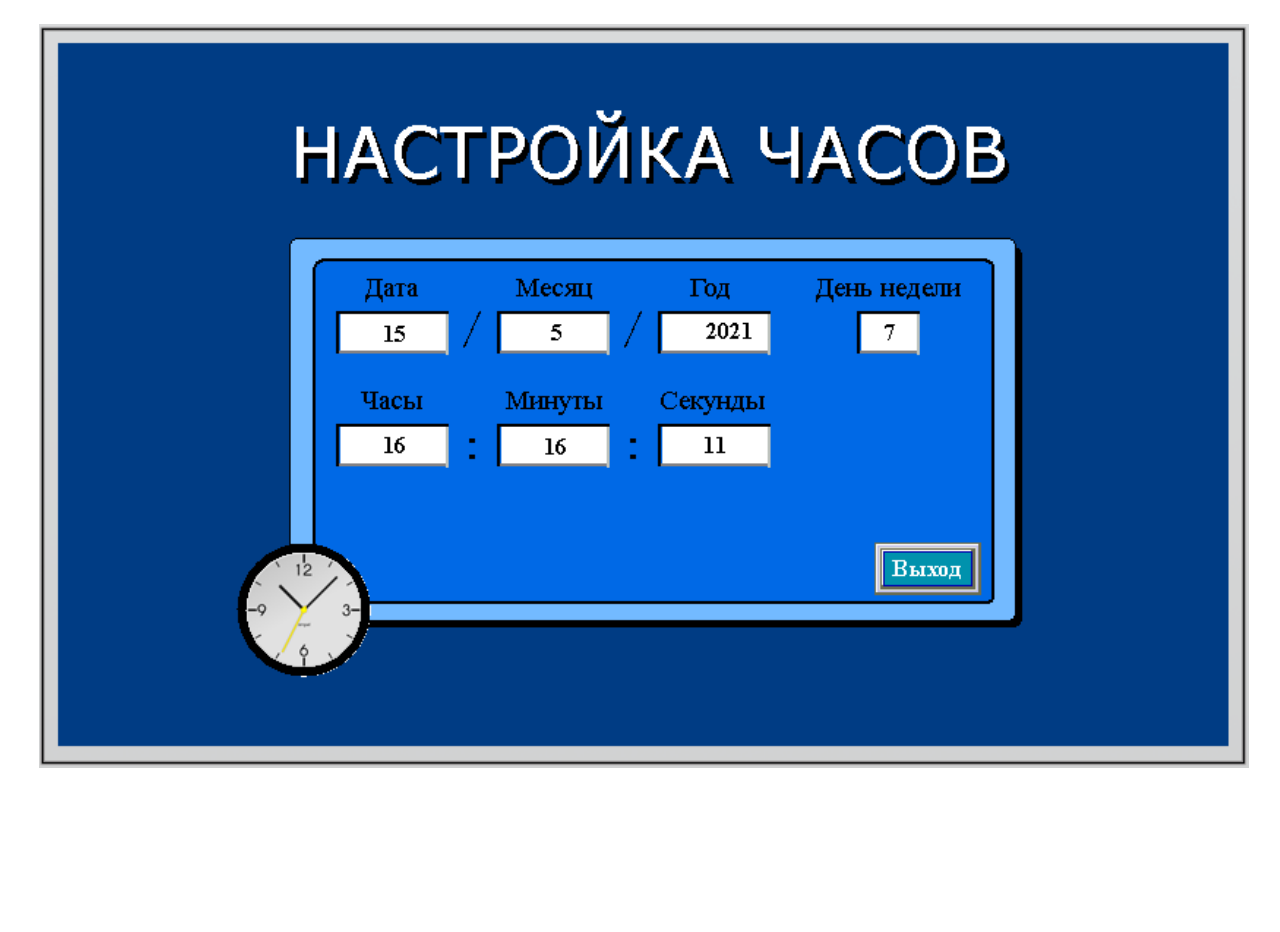

#### 19. Обслуживание. Экран – ПАМЯТЬ.

Возможно произвести восстановление настроек из памяти и сохранить в память текущие настройки. Например, данная функция была полезна при отладке системы, когда контроллер неоднократно подвергался обновлению конфигурации и сбрасывались настройки. Для экономии времени на восстановление настроек, данная функция очень удобна.

|       | Память настроек                           |
|-------|-------------------------------------------|
|       |                                           |
|       | При сбое настроек считайте их их памяти   |
|       | Восстановление настроек из памяти         |
|       |                                           |
|       | Правильные настройки записывайте в память |
|       | Запись текщих настроек в память           |
|       |                                           |
| НАЗАД |                                           |
|       |                                           |
|       |                                           |

С уважением к трудящимся коллектив ООО «ПускАвтоматика»

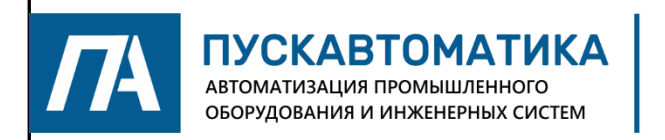

ООО «ПускАвтоматика» 680045 г. Хабаровск ул. Юности 17, оф. 12. ОГРН/ОКПО 1172724000415/0625496, ИНН/КПП 2723191978/272301001 +7 (4212) 94-40-92 +7 914 159-59-60 E-mail puskdv@mail.ru Сайт: puskdv.rt**Стр. 16**